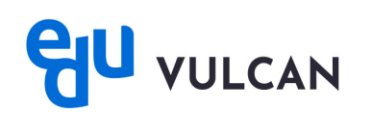

## Jak włączyć/wyłączyć powiadomienia push w aplikacji eduVULCAN?

## Powiadomienia w aplikacji mobilnej eduVULCAN

Uruchom aplikację eduVULCAN i wejdź w ikonę "Więcej" w prawym dolnym rogu

| eduV           | JLCAN               |                            | 6                      |
|----------------|---------------------|----------------------------|------------------------|
| aktuai<br>BRAK | .NA LEKC.<br>AKTUAL | JA<br>Nej lekcji           |                        |
| Ø              | Brak n              | owych ocen                 |                        |
|                |                     |                            |                        |
|                |                     |                            |                        |
| Zobac          | cz wszyst           | kie oceny                  | >                      |
| [              |                     | 000                        |                        |
| B              | 1.00                |                            |                        |
| B              | oceny               | Nowe wpisy<br>frekwencyjne | Nowe zadania<br>domowe |

• Z listy rozwijalnej wybieramy "Ustawienia"

| ×        | Karina Lorentowicz | > |
|----------|--------------------|---|
| Ø        | Sprawdziany        |   |
| \$};     | Uwagi              |   |
| i        | Informacje         | 2 |
| Ħ        | Dodatkowe zajęcia  |   |
| උප       | Zebrania           |   |
| <u>P</u> | Ankiety            |   |
| P        | Nauczyciele        |   |
|          |                    |   |
| ŝ        | Ustawienia         |   |
| ക്ഷ      | Konta              |   |
| ବ୍ଧ      | Pomoc              |   |
| ß        | O aplikacji        |   |
| н        | Warsztat           |   |

• Następnie wchodzimy w opcję "Wysyłaj powiadomienia push"

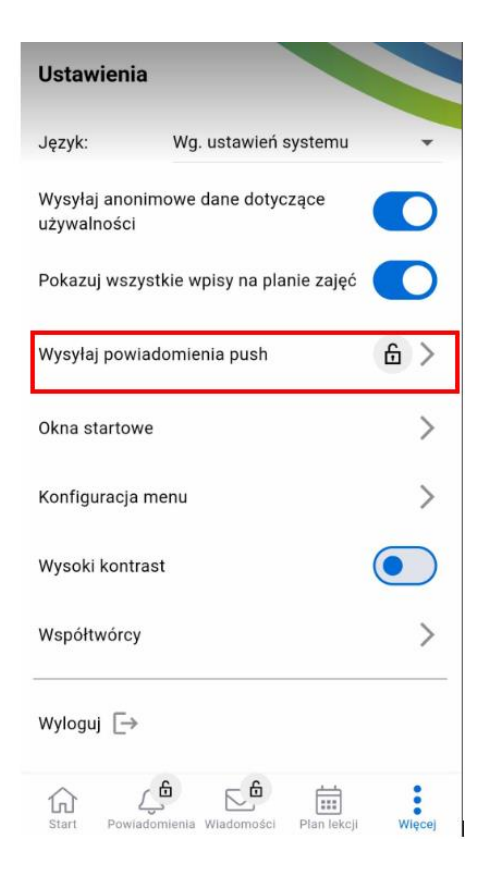

• W wyświetlanym oknie mamy możliwość zaznaczenia jakie powiadomienia chcemy otrzymywać, lub zaznaczyć/odznaczyć opcję braku powiadomień w godzinach nocnych.

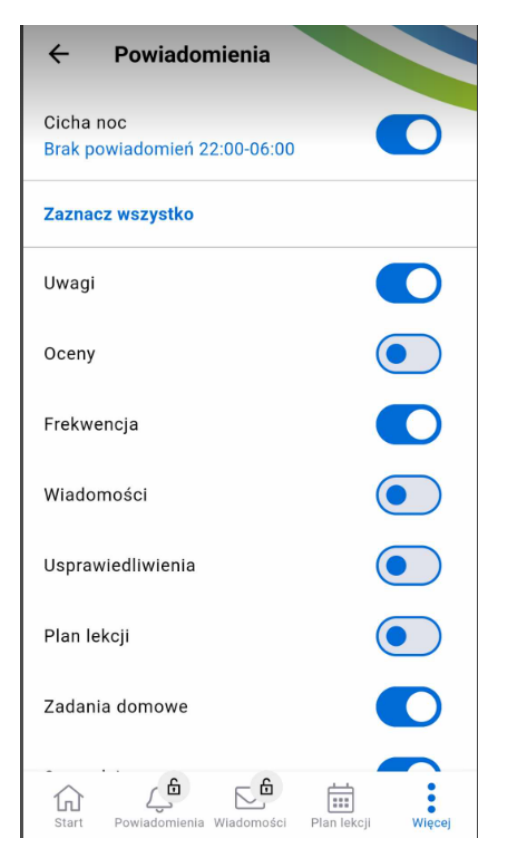

W przypadku kilku kont w aplikacji, zaznaczone opcje otrzymywania powiadomień będą takie same dla wszystkich kont.

## Powiadomienia w ustawieniach IOS

Przejdź do ustawień urządzenia mobilnego i zjedź na sam dół do zakładki Aplikacje

| 12-13        |                      | all 🗢 💷 |
|--------------|----------------------|---------|
|              | Ustawienia           |         |
| ΘE           | Tryb czuwania        | )       |
| ٦            | Powiadomienia        | 0       |
| <b>(</b> 10) | Dźwięki i haptyka    | >       |
| C            | Tryb skupienia       | )       |
| X            | Czas przed ekranem   | >       |
| W            | Face ID i kod        | >       |
| SOS          | Alarmowe SOS         | >       |
| •            | Prywatność i ochrona | >       |
| A            | App Store            | 0       |
| 98           | Game Center          | >       |
|              | iCloud               | 3       |
|              | Portfel i Apple Pay  | >       |
|              | Aplikacje            | ,       |

• Znajdź aplikację eduVULCAN i kliknij w zakładkę

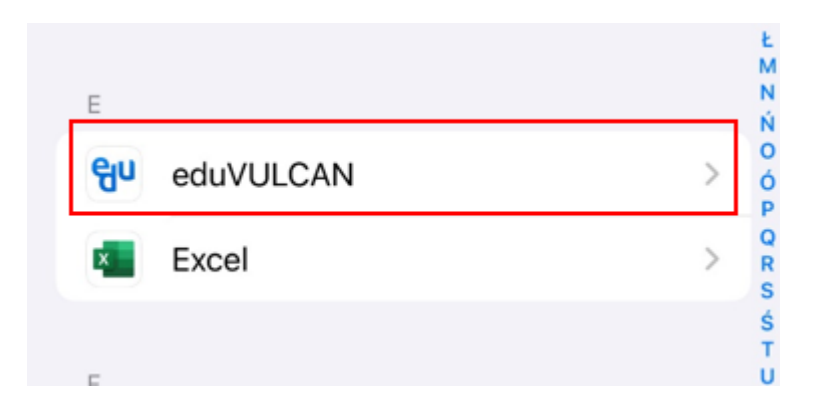

Przejdź do zakładki powiadomienia

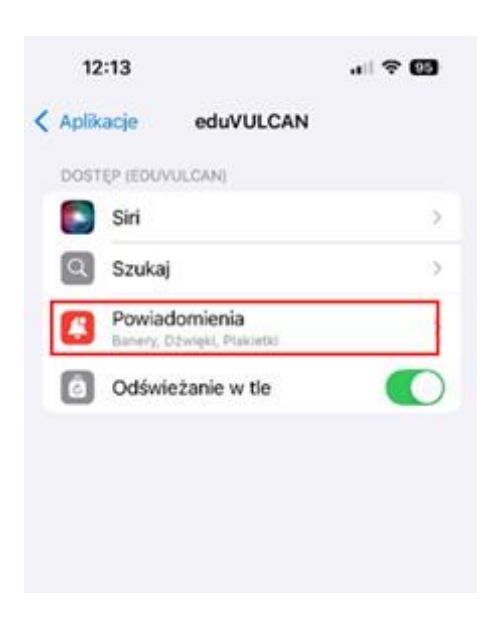

• Włącz powiadomienia

| 12:13                            | al 🗢 👀             |
|----------------------------------|--------------------|
| eduVULCAN Powiadon               | nienia             |
| Włącz powiadomienia              |                    |
| ALERTY                           |                    |
| Ekran blokady Centru<br>powiadon | m Banery<br>nień   |
| Ø Ø                              | $\checkmark$       |
| Styl banerów                     | Tymczasowe >       |
| Dźwięki                          |                    |
| Plakietki                        |                    |
| OGŁASZANIE                       |                    |
| Ogłaszaj powiadomienia           | Wył.⊃              |
| EKRAN BLOKADY                    |                    |
| Podglądy Gdy odblokow            | wany (domyślnie) > |
| Grup. powiadomień                | Automatycznie >    |
|                                  |                    |

## Powiadomienia w ustawieniach Android

• Przejdź do ustawień telefonu i do zakładki aplikacje

| U   | stawienia                                                                 |
|-----|---------------------------------------------------------------------------|
| Q   | . Wyszukaj ustawienia                                                     |
| (i· | Sieć i internet<br>Dane mobilne, Wi-Fi, hotspot                           |
| [0] | Połączone urządzenia<br>Bluetooth, parowanie                              |
|     | Aplikacje<br>Asystent, ostatnio używane aplikacje, aplikacje<br>domyślne  |
| ¢   | Powiadomienia<br>Historia powiadomień, rozmowy                            |
| •   | Bateria<br>41% – szybkie ładowanie                                        |
|     | Pamięć wewnętrzna<br>78% zajęte – 27,98 GB wolne                          |
| 4)  | <b>Dźwięk i wibracje</b><br>Głośność, reakcje haptyczne, Nie przeszkadzać |
|     |                                                                           |

Przejdź do wszystkich aplikacji

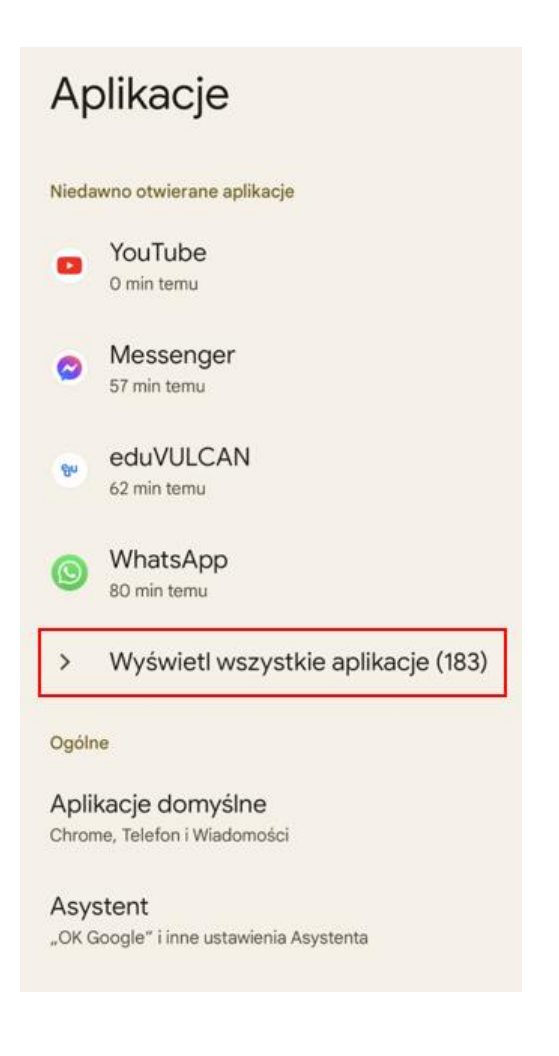

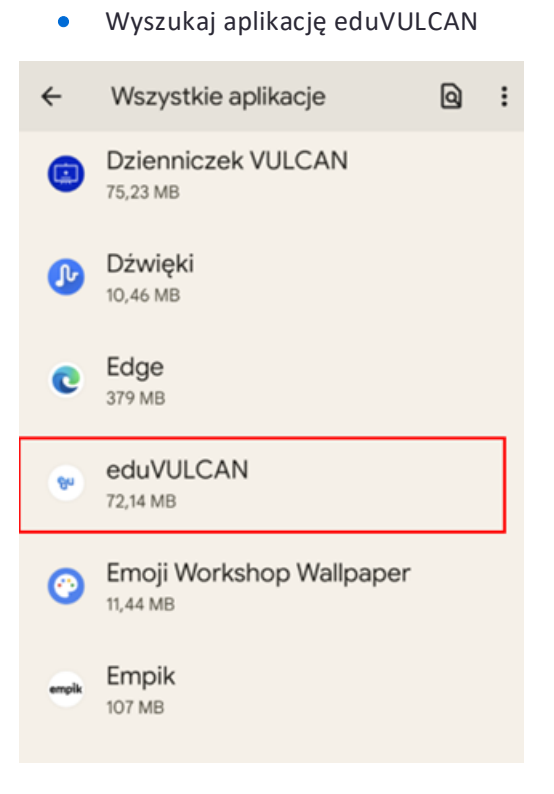

Przejdź do zakładki Powiadomienia

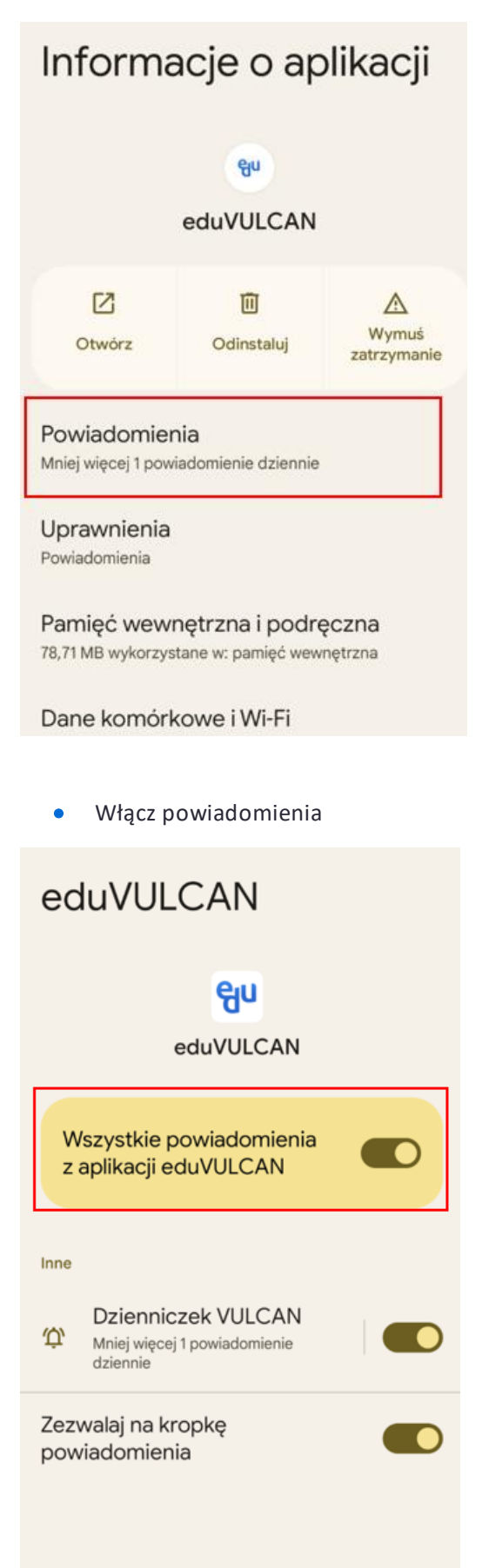